# Príkazy NetApp-u

# 1. SMTP autosuport

(https://docs.netapp.com/ontap-9/index.jsp?topic=%2Fcom.netapp.doc.dot-cm-cmpr-940%2Fsystem\_node\_autosupport\_modify.html) (https://mysupport.netapp.com/NOW/knowledge/docs/olio/autosupport/how\_to.shtml)

# a.) Odoslanie testovacej správy:

system node autosupport invoke -node filer04-01 -type test

# b.) Výpis zaslaných správ:

# system node autosupport history show -node filer04-01

| filer04::> system node autosupport destinations show |         |              |                       |           |          |           |          |
|------------------------------------------------------|---------|--------------|-----------------------|-----------|----------|-----------|----------|
| Destina                                              | ations  |              |                       |           |          |           |          |
| filer04-01                                           |         |              |                       |           |          |           |          |
| autosu                                               | pport@n | etapp.com    |                       |           |          |           |          |
| netapp                                               | @tuke.s | k            |                       |           |          |           |          |
| netapp                                               | @uvt.tu | ike.sk       |                       |           |          |           |          |
| filer04-02                                           |         |              |                       |           |          |           |          |
| autosu                                               | pport@r | etapp.com    |                       |           |          |           |          |
| netapp                                               | @uvt.tu | ike.sk       |                       |           |          |           |          |
| sk-neta                                              | appsupp | @alef.com    |                       |           |          |           |          |
| netapp                                               | @tuke.s | k            |                       |           |          |           |          |
| 2 entries we                                         | ere dis | played.      |                       |           |          |           |          |
|                                                      |         |              |                       |           |          |           |          |
| filer04::> :                                         | system  | node autosup | port history show -no | de filer0 | 4-01     |           |          |
|                                                      | Seq     |              |                       | Attempt   | Percent  | Last      |          |
| Node                                                 | Num     | Destination  | Status                | Count     | Complete | Update    |          |
| filer04-01                                           | 2251    |              |                       |           |          |           |          |
|                                                      |         | smtp         | cancelled             |           |          | 9/24/2018 | 10:42:52 |
|                                                      |         | http         | ignore                | 1         |          | 9/24/2018 | 10:10:36 |
|                                                      |         | noteto       | ignore                | 1         |          | 9/24/2018 | 10:10:36 |
|                                                      | 2250    |              |                       |           |          |           |          |
|                                                      |         | smtp         | cancelled             |           |          | 9/24/2018 | 10:42:52 |
|                                                      |         | http         | ignore                | 1         |          | 9/24/2018 | 10:05:28 |
|                                                      |         | noteto       | ignore                | 1         |          | 9/24/2018 | 10:05:28 |
|                                                      | 2249    |              |                       |           |          |           |          |
|                                                      |         | smtp         | cancelled             | 11        |          | 9/24/2018 | 10:42:52 |
|                                                      |         | http         | ignore                | 1         |          | 9/24/2018 | 10:03:51 |
|                                                      |         | noteto       | ignore                | 1         |          | 9/24/2018 | 10:03:44 |
|                                                      | 2248    |              |                       |           |          |           |          |
|                                                      |         | smtp         | transmission-failed   | 15        |          | 9/24/2018 | 10:42:46 |
|                                                      |         | http         | ignore                | 1         |          | 9/24/2018 | 08:59:54 |
|                                                      |         | noteto       | ignore                | 1         |          | 9/24/2018 | 08:59:48 |
|                                                      |         | retransmit   | sent-successful       | 1         | 100      | 9/24/2018 | 10:42:52 |

c.) Výpis mail serverov na zasielanie správ:

system node autosupport show -fields mail-hosts

| filer04::>  | system node   | autosupport | show | -fields | mail-hosts |
|-------------|---------------|-------------|------|---------|------------|
| node        | mail-hosts    |             |      |         |            |
|             |               | -           |      |         |            |
| filer04-01  | 147.232.3.20  | )           |      |         |            |
| filer04-02  | 147.232.3.20  | )           |      |         |            |
| 2 entries W | were displaye | ed.         |      |         |            |
|             |               |             |      |         |            |

d.) Výpis cieľov, kde majú byť zaslané správy:

| svstem | node  | autosup | port | destinations   | show   |
|--------|-------|---------|------|----------------|--------|
| 0,000  | 11000 | aacooap | 2011 | accountationio | 011011 |

| filer04::> system node autosupport destinations show |
|------------------------------------------------------|
| Node                                                 |
| Destinations                                         |
| filer04-01                                           |
| autosupport@netapp.com                               |
| netapp@tuke.sk                                       |
| netapp@uvt.tuke.sk                                   |
| filer04-02                                           |
| autosupport@netapp.com                               |
| netapp@uvt.tuke.sk                                   |
| sk-netappsupp@alef.com                               |
| netapp@tuke.sk                                       |
| 2 entries were displayed.                            |

e.) Zrušenie odoslania správy:

system node autosupport history cancel -node filer04-01 -seq-num 2248 -destination smtp

f.) Preposlanie správy na iný email:

system node autosupport history retransmit -node Filer02-01 -seq-num 240 -uri mailto:netapp@tuke.sk

# 2. Nastavenie času

- a.) Zobrazenie času cluster date show
- b.) Nastavenie časovej zóny cluster date modify -timezone Europe/Bratislava
- c.) Nastavenie časovej zóny a dátumu PLUS čas cluster date modify -timezone Europe/Bratislava -date "1/12/2016 12:17:25"
- d.) Nastavenie NTP servera cluster time-service ntp server show cluster time-service ntp server create -server 147.232.254.1

# 3. Príkaz na download súborov cez SCP

scp -P 2022 rc641og@people.tuke.sk:public\_html/qual\_devices.zip /mroot/etc

# 4. Výpis nastavenia záloh

- a) set -privilege advanced
- b) system configuration backup show -node Fler03-0\* -fields node,backup,backup-type, time, cluster-name, cluster-uuid, size, nodes-in-backup, version, is-auto, schedule

| filer03::*> | system configuration backup show -no  | de filer03-0 | )* -fields node, | ,backup,backup | -type, time, cluster-name, cluster-uuid | ,size,no | des-in-backup,version, | is-auto, | schedule |          |
|-------------|---------------------------------------|--------------|------------------|----------------|-----------------------------------------|----------|------------------------|----------|----------|----------|
| node        | backup                                | backup-type  | time             | cluster-name   | cluster-uuid                            | size     | nodes-in-backup        | version  | is-auto  | schedule |
|             |                                       |              |                  |                |                                         |          |                        |          |          |          |
| filer03-01  | filer03.8hour.2018-10-16.02_15_00.7z  | cluster      | 10/16 03:15:00   | filer03        | 862908bc-990d-11e5-8b81-00a098802812    | 61.48MB  | filer03-02,filer03-01  | 9.4P2    | true     | Shour    |
| filer03-01  | filer03.8hour.2018-10-16.10_15_02.7z  | cluster      | 10/16 11:15:02   | filer03        | 862908bc-990d-11e5-8b81-00a098802812    | 62.61MB  | filer03-02,filer03-01  | 9.4P2    | true     | Shour    |
| filer03-01  | filer03.daily.2018-10-15.00 10 01.7z  | cluster      | 10/15 01:10:01   | filer03        | 862908bc-990d-11e5-8b81-00a098802812    | 61.56MB  | filer03-02,filer03-01  | 9.4P2    | true     | daily    |
| filer03-01  | filer03.daily.2018-10-16.00 10 01.7z  | cluster      | 10/16 01:10:01   | filer03        | 862908bc-990d-11e5-8b81-00a098802812    | 62.64MB  | filer03-02,filer03-01  | 9.4P2    | true     | daily    |
| filer03-01  | filer03.weekly.2018-10-07.00 15 00.7: | z            |                  |                |                                         |          |                        |          |          |          |
|             |                                       | cluster      | 10/07 01:15:00   | filer03        | 862908bc-990d-11e5-8b81-00a098802812    | 57.83MB  | filer03-02,filer03-01  | 9.4P2    | true     | weekly   |
| filer03-01  | filer03.weekly.2018-10-14.00_15_04.7: | Z            |                  |                |                                         |          |                        |          |          |          |
|             |                                       | cluster      | 10/14 01:15:04   | filer03        | 862908bc-990d-11e5-8b81-00a098802812    | 59.44MB  | filer03-02,filer03-01  | 9.4P2    | true     | weekly   |
| filer03-02  | filer03.8hour.2018-10-15.18 15 01.7z  | cluster      | 10/15 19:15:01   | filer03        | 862908bc-990d-11e5-8b81-00a098802812    | 61.66MB  | filer03-02,filer03-01  | 9.4P2    | true     | Shour    |
| filer03-02  | filer03.8hour.2018-10-16.02_15_00.7z  | cluster      | 10/16 03:15:00   | filer03        | 862908bc-990d-11e5-8b81-00a098802812    | 61.48MB  | filer03-02,filer03-01  | 9.4P2    | true     | Shour    |
| filer03-02  | filer03.8hour.2018-10-16.10 15 02.7z  | cluster      | 10/16 11:15:02   | filer03        | 862908bc-990d-11e5-8b81-00a098802812    | 62.61MB  | filer03-02,filer03-01  | 9.4P2    | true     | Shour    |
| filer03-02  | filer03.daily.2018-10-14.00 10 05.7z  | cluster      | 10/14 01:10:05   | filer03        | 862908bc-990d-11e5-8b81-00a098802812    | 59.42MB  | filer03-02,filer03-01  | 9.4P2    | true     | daily    |
| filer03-02  | filer03.daily.2018-10-15.00 10 01.7z  | cluster      | 10/15 01:10:01   | filer03        | 862908bc-990d-11e5-8b81-00a098802812    | 61.56MB  | filer03-02,filer03-01  | 9.4P2    | true     | daily    |
| filer03-02  | filer03.daily.2018-10-16.00 10 01.7z  | cluster      | 10/16 01:10:01   | filer03        | 862908bc-990d-11e5-8b81-00a098802812    | 62.64MB  | filer03-02,filer03-01  | 9.4P2    | true     | daily    |
| filer03-02  | filer03.weekly.2018-09-30.00 15 05.7; | 2            |                  |                |                                         |          |                        |          |          |          |
|             |                                       | cluster      | 09/30 01:15:05   | filer03        | 862908bc-990d-11e5-8b81-00a098802812    | 57.49MB  | filer03-02, filer03-01 | 9.4P2    | true     | weekly   |
| filer03-02  | filer03.weekly.2018-10-07.00 15 00.7; | 2            |                  |                |                                         |          |                        |          |          |          |
|             |                                       | cluster      | 10/07 01:15:00   | filer03        | 862908bc-990d-11e5-8b81-00a098802812    | 57.83MB  | filer03-02,filer03-01  | 9.4P2    | true     | weekly   |
| filer03-02  | filer03.weekly.2018-10-14.00 15 04.7; | 2            |                  |                |                                         |          |                        |          |          |          |
|             |                                       | cluster      | 10/14 01:15:04   | filer03        | 862908bc-990d-11e5-8b81-00a098802812    | 59.44MB  | filer03-02, filer03-01 | 9.4P2    | true     | weekly   |
| 15 entries  | were displayed.                       |              |                  |                |                                         |          |                        |          |          |          |

c) set -privilege advanced

# 5. Vrátenie LIF portu do HOME (URL).

a) Zistenie stavu portu – ak je chyba tak tam píše False network interface show -vserver Filer02

| <b>P</b> 147.232.210 | .140 - PuTTY |             |                    |            |         |      | _ | × |
|----------------------|--------------|-------------|--------------------|------------|---------|------|---|---|
| Using usern          | ame "admin"  |             |                    |            |         |      |   | ~ |
| Filer02::>           |              |             |                    |            |         |      |   |   |
| Filer02::>           |              |             |                    |            |         |      |   |   |
| Filer02::>           | network int  | erface show | -vserver Filer02   |            |         |      |   |   |
|                      | Logical      | Status      | Network            | Current    | Current | Is   |   |   |
| Vserver              | Interface    | Admin/Oper  | Address/Mask       | Node       | Port    | Home |   |   |
| Filer02              |              |             |                    |            |         |      |   |   |
|                      | Filer02-01   | mgmtl       |                    |            |         |      |   |   |
|                      |              | up/up       | 147.232.210.142/23 | Filer02-01 | eOM     | true |   |   |
|                      | Filer02-02   | mgmtl       |                    |            |         |      |   |   |
|                      |              | up/up       | 147.232.210.144/23 | Filer02-02 | eOM     | true |   |   |
|                      | cluster mg   | mt up/up    | 147.232.210.140/23 | Filer02-01 | eOM     | true |   |   |
| 3 entries w          | ere display  | ed.         |                    |            | l       |      |   |   |
| Filer02::>           |              |             |                    |            |         |      |   |   |
|                      |              |             |                    |            |         |      |   |   |
|                      |              |             |                    |            |         |      |   |   |
|                      |              |             |                    |            |         |      |   |   |
|                      |              |             |                    |            |         |      |   |   |
|                      |              |             |                    |            |         |      |   |   |
|                      |              |             |                    |            |         |      |   |   |
|                      |              |             |                    |            |         |      |   |   |
|                      |              |             |                    |            |         |      |   |   |

b) Príkaz na vrátenie portu do HOME

network interface revert -vserver Filer02 -lif cluster\_mgmt

#### 6. Disk Qualification Package Instructions – doinštalovanie SW verzia 3 a doplní aj verziu 2 (https://mysupport.netapp.com/NOW/download/tools/diskqual/) Postun:

- Postup:
- 1.) set -privilege advanced
- 2.) storage firmware download -node \* -package-url http://people.tuke.sk/robert.cecetka/qual\_devices.zip
- 3.) skontrolovať príkazom:
  - a. node run -node filer04-01 -command rdfile /etc/qual\_devices\_v3
  - b. node run -node filer04-02 -command rdfile /etc/qual\_devices\_v3
- 4.) set -privilege admin

### 7. Upgrade firmware HDD

- a. Výpis modelov HDD a verzie firmware storage disk show -fields disk,model,firmware-revision
- b. Zistenie či je novší na WEB NetApp-u, je tam aj popis ako to urobiť (<u>https://mysupport.netapp.com/NOW/download/tools/diskfw/</u>)
- 8. Zmena certifikátu, popis na https://kb.netapp.com/app/answers/answer\_view/a\_id/1032196
  - a.) set -privilege advanced
  - b.) security certificate show vypíše všetky certifikáty

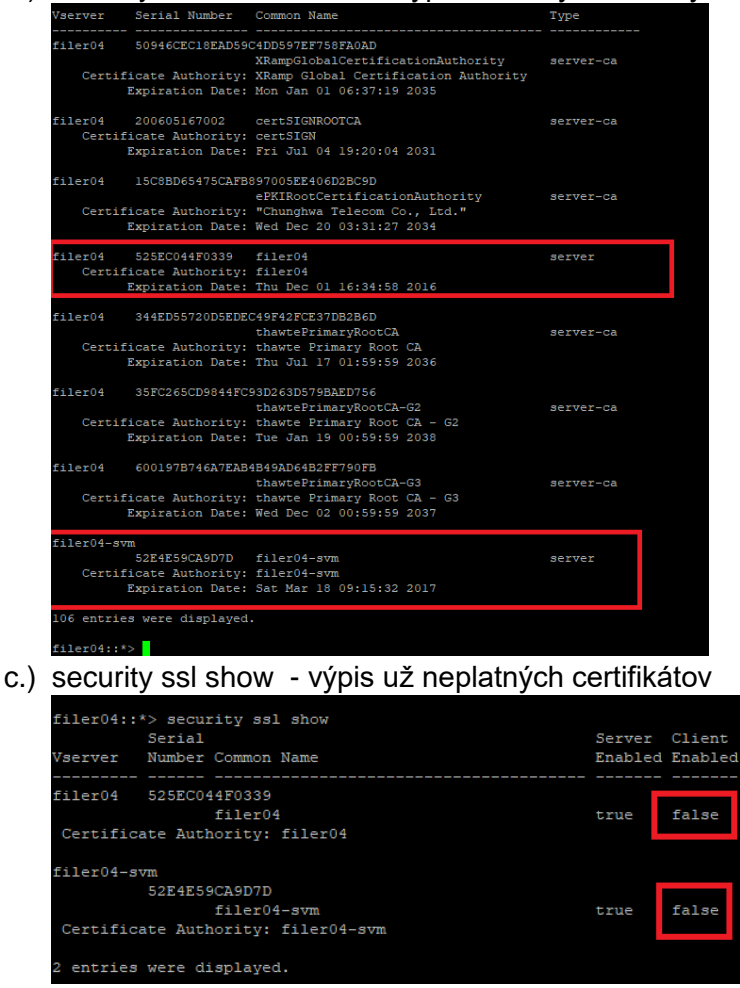

d.) security certificate show -instance -vserver filer04 -common-name filer04 - vypýše celý certifikát

| filer04::*> security certificate show<br>Vserver: | -instance -vserver filer04 -common-name filer04 filer04          |
|---------------------------------------------------|------------------------------------------------------------------|
| FQDN or Custom Common Name:                       | filer04                                                          |
| Serial Number of Certificate:                     | 525EC044F0339                                                    |
| Certificate Authority:                            | filer04                                                          |
| Type of Certificate:                              | server                                                           |
| Size of Requested Certificate(bits):              | 2048                                                             |
| Certificate Start Date:                           | Wed Dec 02 16:34:58 2015                                         |
| Certificate Expiration Date:                      | Thu Dec 01 16:34:58 2016                                         |
| Public Key Certificate:                           | BEGIN CERTIFICATE                                                |
|                                                   | MIIEBjCCAu6gAwIBAgIHBSXsBE8DOTANBgkqhkiG9w0BAQsFADBcMRAwDgYDVQQD |
|                                                   | EwdmaWx1cjA0MQswCQYDVQQGEwJVUzEJMAcGA1UECBMAMQkwBwYDVQQHEwAxCTAH |
|                                                   | BgNVBAoTADEJMAcGA1UECxMAMQ8wDQYJKoZIhvcNAQkBFgAwHhcNMTUxMjAyMTUz |
|                                                   | NDU4WhcNMTYxMjAxMTUzNDU4WjBcMRAwDgYDVQQDEwdmaWx1cjA0MQswCQYDVQQG |
|                                                   | EwJVUzEJMAcGA1UECBMAMQkwBwYDVQQHEwAxCTAHBgNVBAoTADEJMAcGA1UECxMA |
|                                                   | MQ8wDQYJKoZIhvcNAQkBFgAwggEiMA0GCSqGSIb3DQEBAQUAA4IBDwAwggEKAoIB |
|                                                   | AQDP/jnRMiL4fcTSg17HGQqBZK0AigYk/JCtz5Q0FXNAykB/w1+xL4NyrGlogZ7H |
|                                                   | UI0/60E2o98v2g3YE11ay25UDy1G3p1ukKUItRHaldsH2vFBz3RWuDYnGdu7G2cp |
|                                                   | VKn/+t6wIbOU34zTBFv+tVYrlv0BC2nt9pAL1b/Rehs061HOCJ+6KWgfYFAuzWVa |
|                                                   | bmF2yGSgTg29yFroVU1WFyujoqLOU+owf1OdPqbmVFV+ARtHJ79EAKRLaKffccMU |
|                                                   | EguB1Mq+J1qmu91mmAEJGGpVTqDPTuvi/xYG9yX1aOOvTNemH7C1b/A8KWBY0gmN |
|                                                   | IXwOHmuitJ0gRaAD4819Jpg3AgMBAAGjgcwwgckwDAYDVR0TBAUwAwEB/zALBgNV |
|                                                   | HQ8EBAMCAQYwHQYDVR00BBYEFFf44uwyQ3WSSHrdR0H0xGxLSdavMIGMBgNVHSME |
|                                                   | gYQwgYGAFFf44uwyQ3WSSHrdR0H0xGxLSdavoWCkXjBcMRAwDgYDVQQDEwdmaWx1 |
|                                                   | cjA0MQswCQYDVQQGEwJVUzEJMAcGA1UECBMAMQkwBwYDVQQHEwAxCTAHBgNVBAoT |
|                                                   | ADEJMACGAIUECxMAMQ8wDQYJKoZIhvcNAQkBFgCCBwUI/ARPAzkwDQYJKoZIhvcN |
|                                                   | AQELBQADggEBABbewllfUjNm+2HwrlopgNvhloUKbsD1/oUQloU2wttN28Ux1w2a |
|                                                   | NhioD7jogHEhnR20NHc6OaQF3GCaVft1rX89F8uucLfxekzdPANsXkQvRDW+3y4F |
|                                                   | pGr/9Ym50pvTExdGivOffCHvWRjbhxKXMIY/10qCv11qtqn9fbMY3zmMHy0+42OW |
|                                                   | Kn/GVIOW+nDIJgWPA5m9uIGx6ZZ/AdIFISHOA/NHI+trIVCxVFsW9]BU5W0IC3IL |
|                                                   | Ss/uuleirtvrqupi2ncm/irph9A0/00jcacaitjmwncnkvvcnpncoulDeikkikai |
|                                                   | CHURDHOIC/ikolmg2ikowmxe2iow36enpai-                             |
| Country Name (2 letter code);                     | TIS CERTIFICATE                                                  |
| State or Province Name (full name):               |                                                                  |
| State of Province Name (iuli name):               |                                                                  |
| Organization Name (e.g. City):                    |                                                                  |
| Organization Unit (e.g. section):                 |                                                                  |
| Email Address (Contact Name)                      |                                                                  |
| Protocol                                          | SSL                                                              |
| Hashing Function:                                 | SH2256                                                           |
| Subture                                           | -                                                                |
| Subtype.                                          |                                                                  |

e.) security certificate show -instance -vserver filer04\_svm -common-name filer04\_svm

| filer04::*> security certificate show<br>Vserver:<br>FQDN or Custom Common Name:<br>Serial Number of Certificate:<br>Certificate Authority: | -instance -vserver filer04-svm -common-name filer04-svm<br>filer04-svm<br>filer04-svm<br>52E4E59CA9D7D<br>filer04-svm                                                                                                    |
|----------------------------------------------------------------------------------------------------|----------------------------------------------------------------------------------------------------|
| Type of Certificate:                                                                                                    | server                                                                                                    |
| Size of Requested Certificate(bits):                                                                                                    | 2048                                                                                                    |
| Certificate Start Date:                                                                                                    | Fri Mar 18 09:15:32 2016                                                                                                    |
| Certificate Expiration Date:                                                                                                    | Sat Mar 18 09:15:32 2017                                                                                                    |
| Public Key Certificate:                                                                                                    | BEGIN CERTIFICATE                                                                                                    |
|                                                                                                    | MITES JCCAvqgAwTBAgTHBS50WCqdfTANBgkqhkiG%v0BAQsFADBgMRGwEgTVDVQOD<br>EwtmaWx1cjAOLXN2bTELMAKGAIUEBhMCVVMxCTAHBgNVBAgTADEJMACGAIUEBMA<br>MQkwBwTVDVQKEwAxCTAHBgNVBASTADEPMAOGSGGSIDSDQbJARYAMB4XDTE2MDMx<br>ODA4MTU2MIOXDTE3MDMxODA4MTU2MIowYDEUMBIGAIUEAxMLZmisZNTwMCIzdmOX<br>CZAJBgNVBATAIVTQNEwBwTVQOIEWAXCTAHBgNVBACTADEJMACGAIUECHAMQEw<br>BwTDVQQLEwAxD2ANBgkqhkiG\$w0BCQEWADCCASIwDQYJKoZIhvcNAQEBBQADggEP<br>ADCCAQoCggEBAN7/12CV43U6T0Tu8938cqLuJBe2SVx1YjSeCNSb372zIUdDSD<br>SRY4FILIIzzijgPEX8kdBrhkSWGGIkCCD3QkohTRkYOBNY4FGVayJMqUU9+<br>P/pAzR6neYZUyrL91fB+NV8F56iwT2c+uNLgyeOffsL23RqCXj6MJ651Wc66O3a4<br>NTfAmEI7+k01BS0X2uM5E72Hz4sBBn7KGEQDkETnjgdC/JS8aSHbdOLKeEPR0xJ<br>QCTSNY1BeYCX1+FGSKXIP5PvRuBeoeV0puXLDp/1gGC/JS8aSHbdOLKeEPR0xJ<br>AQH/MasGAIUdDwQEAwIBBjAdBgNVHQ4EFgQU9A5BUI6VFud/oIKAKMNSCs51aY<br>g2AGAIUdIwSBJDCBhTAUsASBUI6VFUd/oIUKAKNNSCs51aabZKRIMSAKFDA5BgNV<br>BAMTCZ2pbGV9MDcs3ZcMQewCQDDVQGEbvJVUZzJMAcGAIUECBMAMQkwBwTDVQQH<br>EwAxCTAHBgNVBATADEJMAGAIUECXMA0SMD01iNhkE8ueGc7gzdku11+fB2zaM4c<br>FGgtCLLbvTTh2RfsrS+FCG5tvCBV1GKCMM03MD11NhkE8ueGc7gzdku11+fB2zaM4c<br>FGqtS2LdeAS9KFAFSCSKUFSVGBV1GKCGN054JW77722AVS2L5J0jWFYAFG<br>S11ArKS30N09627Q5CAMG4UFUJV1VW1k2S/Jwf7er052NWBm272XFEFG2IW |
|                                                                                                    | END CERTIFICATE                                                                                                    |
| Country Name (2 letter code):                                                                                                    | US                                                                                                    |
| Locality Name (e g city):                                                                                                    |                                                                                                    |
| Organization Name (e.g. company):                                                                                                    |                                                                                                    |
| Organization Unit (e.g. section):                                                                                                    |                                                                                                    |
| Email Address (Contact Name):                                                                                                    |                                                                                                    |
| Protocol:                                                                                                    | SSL                                                                                                    |
| Hashing Function:                                                                                                    | SHA256                                                                                                    |
| Subtype:                                                                                                    |                                                                                                    |
|                                                                                                    |                                                                                                    |

#### f.) vymazanie certifikátu pre filer04

security certificate delete -common-name filer04 -ca filer04 -type server -vserver filer04 -serial 525EC044F0339

| Kontrolný výpi            | Kontrolný výpis           |         |         |  |  |  |
|---------------------------|---------------------------|---------|---------|--|--|--|
| filer04::*                | > security ssl show       |         |         |  |  |  |
|                           | Serial                    | Server  | Client  |  |  |  |
| Vserver                   | Number Common Name        | Enabled | Enabled |  |  |  |
| filer04                   |                           | false   | false   |  |  |  |
| Certifica                 | te Authority: -           |         |         |  |  |  |
| filer04-sv                | m                         |         |         |  |  |  |
|                           | 52E4E59CA9D7D             |         |         |  |  |  |
|                           | filer04-svm               | true    | false   |  |  |  |
| Certifica                 | te Authority: filer04-svm |         |         |  |  |  |
| 2 entries were displayed. |                           |         |         |  |  |  |

#### g.) vymazanie certifikátu pre filer04\_svm

security certificate delete -common-name filer04\_svm -ca filer04\_svm -type server -vserver filer04\_svm -serial 52E4E59CA9D7D

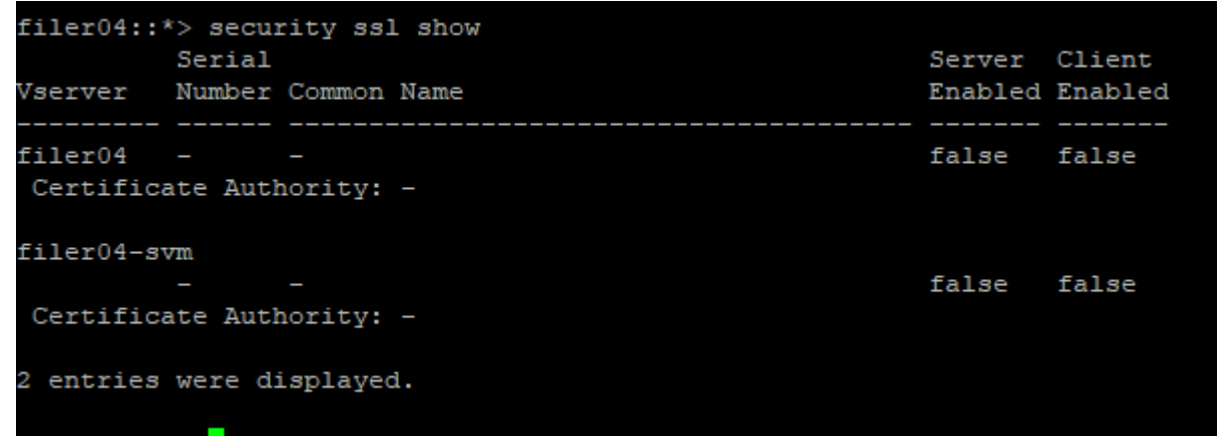

#### h.) vytvorenie certifikátu

security certificate create -vserver filer04 -common-name filer04 -size 2048 -type server -country US -expire-days 3650 -hash-function SHA256 security certificate create -vserver filer04\_svm -common-name filer04\_svm -size 2048 -type server -country US -expire-days 3650 -hash-function SHA256

#### i.) kontrola vytvoreného certifikátu

security certificate show -instance -vserver filer04 -common-name filer04 security certificate show -instance -vserver filer04 svm -common-name filer04 svm

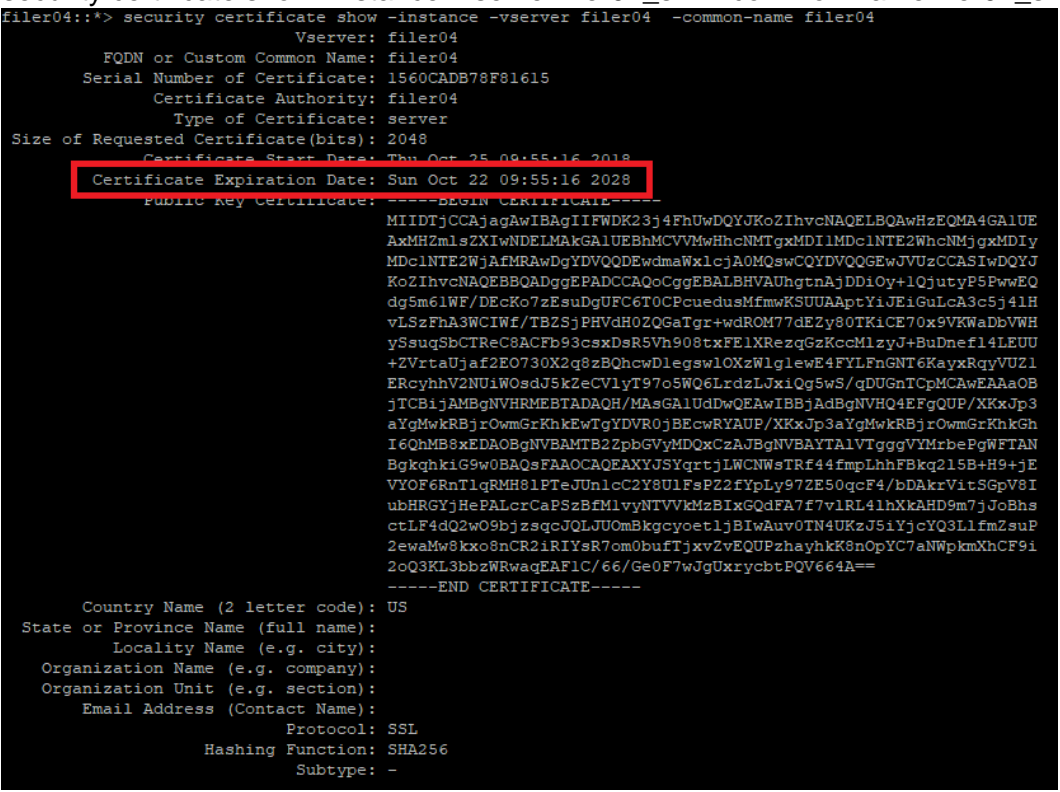

j.) povolenie certifikátu:

ssl modify -vserver filer04 -server-enabled true ssl modify -vserver filer04 svm -server-enabled true

| filer04::*                | filer04::*> security ssl show |         |         |  |  |  |
|---------------------------|-------------------------------|---------|---------|--|--|--|
|                           | Serial                        | Server  | Client  |  |  |  |
| Vserver                   | Number Common Name            | Enabled | Enabled |  |  |  |
|                           |                               |         |         |  |  |  |
| filer04                   | 1560CADB78F81615              |         |         |  |  |  |
|                           | filer04                       | true    | false   |  |  |  |
| Certifica                 | ate Authority: filer04        |         |         |  |  |  |
| filer04-sv                | 7m                            |         |         |  |  |  |
|                           | 1560CAED4F21952C              |         |         |  |  |  |
|                           | filer04-svm                   | true    | false   |  |  |  |
| Certifica                 | ate Authority: filer04-svm    |         |         |  |  |  |
| 2 entries were displayed. |                               |         |         |  |  |  |

ssl modify -vserver filer03 -ca filer03.cert -serial 158738A7A4D18C9C -server-enabled true ssl modify -vserver filer03-svm -ca filer03-svm.cert -serial 158738ACEC215B23 -server-enabled true

k.) xxss

# 9. Vymazanie všetkých spare diskov - prepíše ich nulami

storage disk zerospares -owner node1b

Vypísanie stavu mazania storage disk show -fields zeroing-percent

vypísanie nevymazaných spare diskov storage disk show -fields zeroed

- Na FAS8040 vymazanie spare diskov, ktoré nie sú zero: disk zero spares
- Na FAS8040 vypísanie stavu vymazania spare: aggr status -s

### 10. Zistenie stavu pri tvorbe agregátu t.j. mazanie diskov.

storage aggregate show-status

## 11. Premenovanie agregátu (URL)

storage aggregate rename -aggregate aggr5 -newname sales-aggr

### 12. Ping

network ping -node filer06-01 -destination 147.232.75.1 -show-detail

### 13. Nastavenie LIF-u aby sa vracal späť do svojho HOME portu

network interface modify -vserver filer06\_svm -lif filer06\_svm\_nfs\_lif1 -auto-revert true network interface modify -vserver filer06\_svm -lif filer06\_svm\_nfs\_lif2 -auto-revert true

#### 14. Vypísanie DNS záznamov:

vserver services dns show

#### 15. Výpis teplôt a stavu zariadenia:

Pre Filer1A a 1B environment status chassis

Pre ostatné DP system node run -node filer04-01 -command environment status

#### 16. Výpis senzorov

Pre Filer1A a 1B environment chassis list-sensors

Pre ostatné DP system node run -node filer04-01 -command environment chassis list-sensors

# 17. Príkaz na prístup ku shell úrovne NetApp-u

system node run -node filer04-01

potom sa dá dať príkaz napr.: rdfile /etc/mib/netapp.mib

Zoznam dostupných príkazov:

| ?              | environment | ndmpcopy       | sis        |  |
|----------------|-------------|----------------|------------|--|
| acpadmin       | fcadmin     | netstat        | snap       |  |
| aggr           | fcstat      | options        | snapmirror |  |
| backup         | file        | partner        | stats      |  |
| cdpd           | help        | priority       | storage    |  |
| cf             | hostname    | priv           | sysconfig  |  |
| clib           | ic          | psmadmin       | sysstat    |  |
| cna_flash      | ifconfig    | rdfile         | timezone   |  |
| coredump       | ifgrp       | reallocate     | uptime     |  |
| date           | ifstat      | restore_backup | version    |  |
| dcb            | key_manager | revert_to      | vfiler     |  |
| df             | lldp        | rshstat        | vmservices |  |
| disk           | logger      | sasadmin       | vol        |  |
| disk_fw_update | man         | sasstat        | wafltop    |  |
| diskcopy       | maxfiles    | savecore       | wrfile     |  |
| ems            | mt          | shelfchk       |            |  |

Zo shell režimu oddídeme príkazom exit.

# **18.** Vypísanie histórie Autosupportu

autosupport history show autosupport history show -node Filer02-01

# 19. Reštart jedného nódu:

system node reboot -node Filer02-01 -reason "only node reboot "

potom sa dá zadať príkaz cez SP (service port) na úplné vypnutie system power off

#### 20. Presun dát z disku 1.0.12 na disk 1.0.2 (1.0.2 bol spare)

storage disk replace -disk 1.0.12 -replacement 1.0.2 -action start

disk show -fields replacing

disk show -fields replacing,copy-percent, copy-destination

job show -id 15895

# 21. Výpis spare diskov

storage aggregate show-spare-disks

#### 22. Uvedenie disku do FAIL stavu

storage disk fail -disk 1.0.12

- Nanútenie výpadku na silu. storage disk fail -disk 1.0.12 -immediate true

# 23. Zrušenie FAIL stavu disku

storage disk unfail -disk 1.0.2 -spare

#### 24. Výpis chybných diskov

storage disk show -broken

#### 25. Výpis verzií firmware a výrobcu

storage disk show -fields firmware-revision, vendor, model

#### 26. Výmena disku pri Filer1A alebo Filer1B

(https://kb.netapp.com/app/answers/answer\_view/a\_id/1035597)

- najprv si nastaviť vyššie práva priv set advanced
- fyzicky vymeniť disk dať tomu aspoň 1 minútu
- disk si vieme rozblikať
   blink\_on 0c.27.11
   blink off 0c.27.11
   pridať disk pre daný NODE
   disk assign 0c.27.11
- zmeniť práva späť priv set

# 27. Nastavenie svetla pre daný HDD na 5 minút

storage disk set-led -disk 1.2.21 -action on -duration 5

# 28. Zmazanie pôvodného ownera na HDD, ak sa disk prekladal z iného NetApp-u

storage disk removeowner -disk 1.0.2

alebo

set -privilege advanced storage disk removeowner -disk 1.0.22 -data true storage disk removeowner -disk 1.0.22 -root true

### 29. Pridanie disku konkrétnemu OWNER-ovi

set -privilege advanced storage disk assign -disk 1.0.22 -owner filer03-02 -data true storage disk assign -disk 1.0.22 -owner filer03-02 -root true

# 30. Nastavenie SYS Log-u

Vytvorenie pravidla syslog-ems na server 147.232.3.180 :

event notification destination create -name syslog-ems -syslog 147.232.3.180

Povolenie zasielania notifikácií pre pravidlo syslog-ems:

event notification create -filter-name important-events -destinations syslog-ems

| filer03::*> even          | nt notificati | ion destination show                              |  |  |
|---------------------------|---------------|---------------------------------------------------|--|--|
| Name                      | Туре          | Destination                                       |  |  |
|                           |               |                                                   |  |  |
| netpp-uvt-tuke-s          | sk_server     |                                                   |  |  |
|                           | rest-api      | https://netpp.uvt.tuke.sk:9443/acq/ontap/ems      |  |  |
| snmp-traphost             | snmp          | <ul> <li>(from "system snmp traphost")</li> </ul> |  |  |
| syslog-ems                | syslog        | 147.232.3.180                                     |  |  |
| syslog-ems2               | syslog        | 147.232.3.179                                     |  |  |
| 4 entries were displayed. |               |                                                   |  |  |

# 31. Nastavenie NFS pre pripojenie do Windows-u

- a.) Povoliť mount vo Windows-e. (https://graspingtech.com/mount-nfs-share-windows-10)
- b.) Na strane NetApp-u urobiť:
  - I. Vytvoriť volumes
  - II. Povoliť NFS ver3
  - III. Vytvoriť "Export Policies" pre danú IP adresu
  - IV. Zadať v NetApp-e nasledujúce príkazy:

(https://library.netapp.com/ecmdocs/ECMP12454943/html/GUID-EA9CFAD6-7F78-4997-A6C7-D2EC42EBD3A3.html)

| Vserver: filer03-svm   |         |
|------------------------|---------|
| General Access:        | true    |
| ∀3:                    | enabled |
| v4.0:                  | enabled |
| 4.1:                   | enabled |
| UDP:                   | enabled |
| TCP:                   | enabled |
| Default Windows User:  |         |
| Default Windows Group: |         |
|                        |         |

vserver nfs modify -vserver filer03-svm -showmount enabled

vserver nfs modify -vserver filer03-svm -v3-ms-dos-client enabled

V. NFS sa do Windows pripojí príkazom: mount \\147.232.210.245\filer03\_vol4 z:

# 32. Using inactive data reporting (URL)

a) Výpis stavu:

volume show -fields performance-tier-inactive-user-data, performance-tier-inactive-user-data-percent

b) Nastavenie:

storage aggregate modify -aggregate filer03\_aggr1 -is-inactive-data-reporting-enabled true

**33.** sss